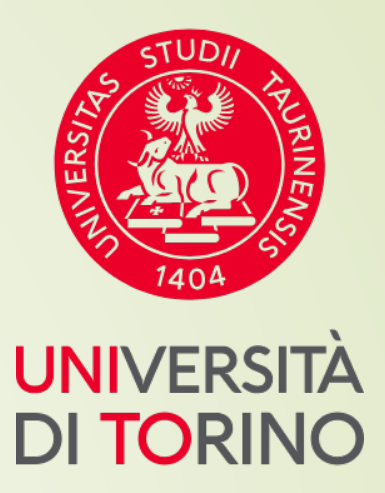

# Università di Torino

Manuale iscrizioni dirette senza concorso

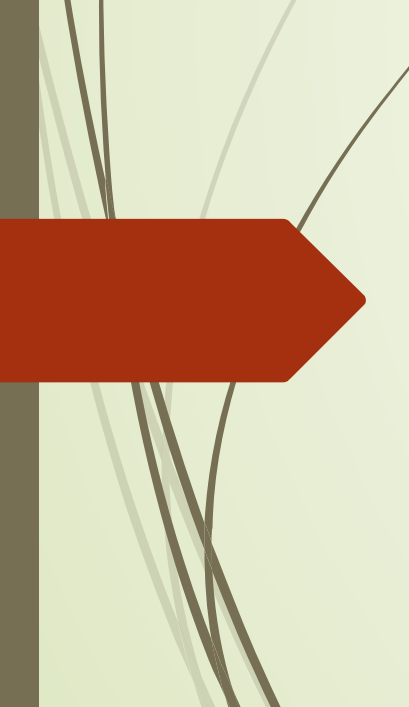

# FASE 1 – Accesso al portale di Ateneo

# Collegati al sito <u>www.unito.it</u> e accedi con le tue credenziali cliccando su LOGIN <u>in alto</u>

### <u>a destra</u>.

## > Se sei già stato iscritto/a all'Università degli Studi di Torino...

hai già le credenziali di accesso all'area riservata **MyUniTO** (username e password) e non devi procedere a una nuova registrazione.

<u>Se non ricordi le tue credenziali</u> contatta il **numero verde 800 098590** (attivo dal lunedì al venerdì dalle 8.00 alle 20.00 e il sabato dalle 8.00 alle 13.00) oppure utilizza il servizio <u>Ricordami la password</u>. In alternativa accedi con SPID.

> Se non sei mai stato studente dell'Università degli Studi di Torino e...

- sei una futura matricola maggiorenne con cittadinanza italiana: clicca su Registrati con SPID
- sei una futura matricola minorenne oppure una futura matricola con cittadinanza non italiana: clicca su <u>Registrati</u>

# FASE 2 - Compilazione istanza iscrizione al corso

Dopo aver effettuato il login ci si ritroverà nella propria area riservata MyUnito. Nel menù rosso in alto bisognerà cliccare sulla voce **Iscrizioni** e quindi selezionare la voce **Iscrizione**, come rappresentato nell'immagine:

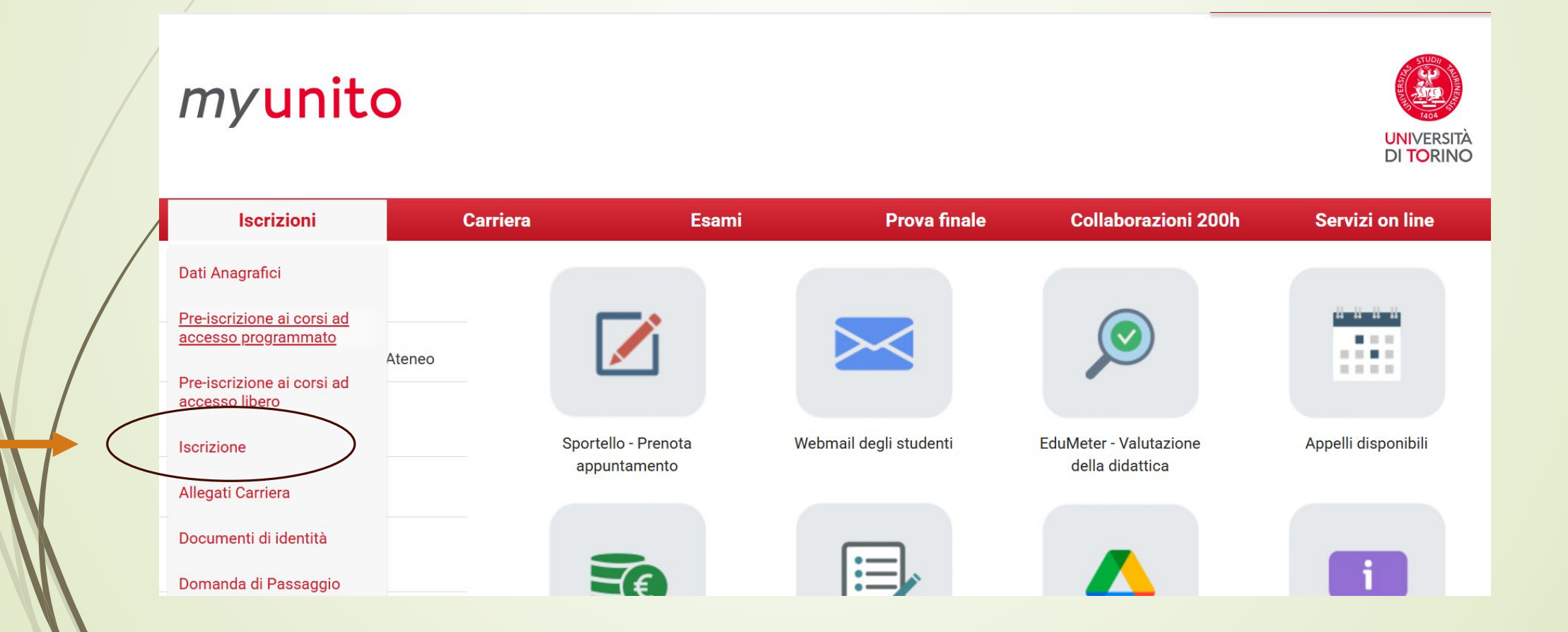

**N.B.** → Coloro che sono stati già studenti UNITO visualizzeranno altre carriere universitarie intraprese e dovranno selezionare quella più recente per proseguire.

Successivamente occorrerà cliccare al fondo della pagina su 'Iscrizione' e poi su 'Avanti'

| Pagina conferma delle Dichiarazioni Aggiuntive Iscrizione AnnualeImagina generica post azione inserimento Dichiarazioni Aggiuntive Iscrizione AnnualeC - Inserimento o modifica del documento di riconoscimentoImagina generica post azione inserimento Dichiarazioni Aggiuntive Iscrizione AnnualeImaginaC - Inserimento o modifica del documento di riconoscimentoImagina generica post azione inserimento Dichiarazioni Aggiuntive Iscrizione AnnualeImaginaC - Inserimento o modifica del documento di riconoscimentoImagina generica post azione Inserimento Dichiarazioni Aggiuntive Iscrizione AnnualeImaginaD - Titoli di accessoImagina generica post azione inserimento Dichiarazione Inserimento Dichiarazione Inserimento Dichiarazione Inserimento Dichiarazione Inserimento Dichiarazione Inserimento Dichiarazione Inserimento Dichiarazione Inserimento Dichiarazione Inserimento Dichiarazione Inserimento Dichiarazione Inserimento Dichiarazione Inserimento Dichiarazione Inserimento Dichiarazione Inserimento Inserimento Dichiarazione Inserimento Inserimento Inserimento Inserimento Inserimento Dichiarazione Inserimento Inserimento Inseriment                                                                                                    |                                                            |                                                                                     |   |   |
|----------------------------------------------------------------------------------------------------|------------------------------------------------------------|-------------------------------------------------------------------------------------|---|---|
| Pagina generica post azione inserimento Dichiarazioni Aggiuntive Iscrizione AnnualeImage: Conserimento Cichiarazioni Aggiuntive Iscrizione AnnualeC - Inserimento o modifica del documento di riconoscimentoImage: Conserimento Cichiarazioni Aggiuntive Iscrizione AnnualeImage: Conserimento Cichiarazioni Aggiuntive Iscrizione AnnualeC - Inserimento o modifica del documento di riconoscimentoImage: Conserimento Cichiarazioni Aggiuntive Iscrizione AnnualeImage: Conserimento Cichiarazioni Aggiuntive Iscrizione AnnualeD - Titoli di accessoImage: Conserimento Cichiarazioni Aggiuntive IscrizioneImage: Conserimento Cichiarazione AnnualeC - Questionario/iImage: Conserimento Cichiarazione/iImage: Conserimento Cichiarazione/iF - Dati IscrizioneImage: Conserimento dal IscrizioneImage: Conserimento Cichiarazione/iC - Funzione Valuta ProcessoImage: Conserimento dal IscrizioneImage: Conserimento Cichiarazione/iG - Funzione Valuta ProcessoValutazione processoImage: Conserimento Cichiarazione/iH - Riepilogo IscrizioneImage: Conserimento Cichiarazione/iImage: Conserimento Cichiarazione/iH - Riepilogo IscrizioneImage: Conserimento Cichiarazione/iImage: Conserimento Cichiarazione/iH - Riepilogo IscrizioneImage: Conserimento Cichiarazione/iImage: Conserimento Cichiarazione/iH - Riepilogo IscrizioneImage: Conserimento Cichiarazione/iImage: Conserimento Cichiarazione/iH - Riepilogo IscrizioneImage: Conserimento Cichiarazione/iImage: Conserimento Cichiarazione/iH - Riepilogo IscrizioneImage: Conserimento Cichiarazione/iImage: Conserimento Cichiarazione/i </td <td></td> <td>Pagina conferma delle Dichiarazioni Aggiuntive Iscrizione Annuale</td> <td>1</td> <td>8</td>                                                                                                    |                                                            | Pagina conferma delle Dichiarazioni Aggiuntive Iscrizione Annuale                   | 1 | 8 |
| Modifica Dichiarazioni Aggiuntive Iscrizione Annuale <ul> <li>Inserimento o modifica del documento di riconoscimento</li> <li>Riepilogo Documenti di Riconoscimento</li> <li>Riepilogo Documenti di Riconoscimento</li> <li>Inserimento itolo di accesso</li> <li>Inserimento titolo di accesso</li> <li>Compilare questionario/i</li> <li>Compilare questionario/i</li> <li>Inserimento dati di Iscrizione</li> <li>Inserimento dati di Iscrizione</li> <li>Conferma domanda di Iscrizione</li> <li>Conferma domanda di Iscrizione</li> <li>Inserimento dati di Iscrizione</li> <li>Inserimento dati di Iscrizione</li> <li>Inserimento di Iscrizione</li> <li>Inserimento dati di Iscrizione</li> <li>Inserimento di Iscrizione</li> <li>Inserimento di Iscrizione</li> <li>Inserimento dati di Iscrizione</li> <li>Inserimento dati di Iscrizione</li> <li>Inserimento dati di Iscrizione</li> <li>Inserimento dati di Iscrizione</li> <li>I</li></ul>                                                                                                    |                                                            | Pagina generica post azione inserimento Dichiarazioni Aggiuntive Iscrizione Annuale | 1 | 8 |
| C - Inserimento o modifica del documento di riconoscimento     Image       Riepilogo Documenti di Riconoscimento     Image       D - Titoli di accesso     Image       L - Titoli di accesso     Image       Inserimento titolo di accesso     Image       E - Questionario/i     Image       F - Dati Iscrizione     Image       Inserimento di Iscrizione     Image       Compilare questionario/i     Image       F - Dati Iscrizione     Image       Inserimento di Iscrizione     Image       G - Funzione Valuta Processo     Image       Valutazione processo     Image       H - Riepilogo Iscrizione     Image                                                                                                    |                                                            | Modifica Dichiarazioni Aggiuntive Iscrizione Annuale                                | 1 | 8 |
| Riepilogo Documenti di Riconoscimento     Image: Seconda di Seconda di Se                          | C - Inserimento o modifica del documento di riconoscimento |                                                                                     | 1 | 8 |
| D - Titoli di accesso     Inserimento titolo di accesso     Image: Inserimento titolo di accesso       E - Questionario/i     Image: Inserimento di accesso     Image: Image: Image                                                                           |                                                            | Riepilogo Documenti di Riconoscimento                                               | 1 | 8 |
| Inserimento titolo di accesso     Inserimento titolo di accesso       E - Questionario/i     Image: Compilare questionario/i       Compilare questionario/i     Image: Compilare questionario/i       F - Dati Iscrizione     Image: Compilare questionario/i       Inserimento dati di Iscrizione     Image: Comferma domanda di Iscrizione       Conferma domanda di Iscrizione     Image: Comferma domanda di Iscrizione       G - Funzione Valuta Processo     Valutazione processo       H - Riepilogo Iscrizione     Image: Comferma domanda di Iscrizione                                                                                                    | D - Titoli di accesso                                      |                                                                                     | • | 8 |
| E - Questionario/i     Image: Compilare questionario/i     Image: Compilare questionario/i       F - Dati Iscrizione     Image: Image: Compilare questionario/i     Image: Compilare questionario/i       F - Dati Iscrizione     Image: Image: Compilare questionario/i     Image: Compilare questionario/i       Conforma domanda di Iscrizione     Image: Compilare questionario/i     Image: Compilare questionario/i       G - Funzione Valuta Processo     Valutazione processo     Image: Compilare questionario/i       H - Riepillogo Iscrizione     Image: Compilare questionario/i     Image: Compilare questionario/i                                                                                                    |                                                            | Inserimento titolo di accesso                                                       | 1 | 8 |
| Compilare questionario/i     Image: Compilare questionario/i       F - Dati Iscrizione     Image: Compilare questionario/i       Inserimento dati di Iscrizione     Image: Compilare questionario/i       Conferma domanda di Iscrizione     Image: Compilare questionario/i       G - Funzione Valuta Processo     Image: Compilare questionario/i       H - Riepilogo Iscrizione     Image: Compilare questionario/i                                                                                                    | E - Questionario/i                                         |                                                                                     | 1 | 8 |
| F - Dati Iscrizione     Inserimento dati di Iscrizione     Image: Inserimento dati di Iscrizione       Conferma domanda di Iscrizione     Image: Image: I                                                                  |                                                            | Compilare questionario/i                                                            | 1 | 8 |
| Inserimento dati di Iscrizione     Image: Inserimento dati di Iscrizione       Conferma domanda di Iscrizione     Image: Image:                                                         | F - Dati Iscrizione                                        |                                                                                     | 1 | 8 |
| Conferma domanda di Iscrizione   G - Funzione Valuta Processo Valutazione processo Valutazione processo                                                                                                    |                                                            | Inserimento dati di Iscrizione                                                      | 1 | 8 |
| G - Funzione Valuta Processo  Valutazione processo  G - Funzione Valuta Processo  Valutazione processo  G - Funzione  Valutazione processo  G - Funzione  Valutazione processo  Valutazione processo  Valutazione  Valutazione processo  Valutazione  Valutazione |                                                            | Conferma domanda di Iscrizione                                                      | 1 | 8 |
| Valutazione processo 3                                                                                                    | G - Funzione Valuta Processo                               |                                                                                     | 1 | 8 |
| H - Riepilogo Iscrizione                                                                                                    |                                                            | Valutazione processo                                                                | 1 | 8 |
|                                                                                                    | H - Riepilogo Iscrizione                                   |                                                                                     | 1 | 8 |
| Indirizzo di fatturazione                                                                                                    |                                                            | Indirizzo di fatturazione                                                           | 1 | 8 |

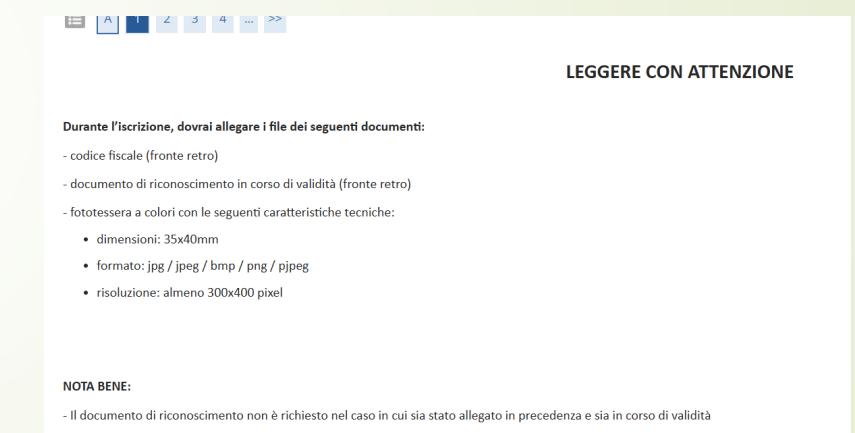

- La fototessera non è richiesta per l'iscrizione a un Master o nel caso in cui sia già stata allegata in precedenza

Indietro

# myunito

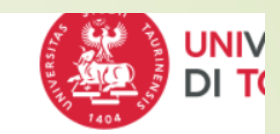

## ■ A 1 2 3 4 ... >>

#### Iscrizione: Scelta tipologia di ingresso

In questa pagina devi scegliere la tipologia di ingresso.

Scegli Immatricolazione standard (anche se hai carriere precedenti chiuse per rinuncia o per decadenza) se ti iscrivi a un Corso di laurea, Corso di laurea magistrale a ciclo unico, Corso di laurea magistrale, Dottorato di ricerca, Master di primo o secondo livello.

Scegli Abbreviazione carriera se sei già in possesso di un titolo accademico italiano e intendi immatricolarti a un Corso di laurea di livello pari o inferiore al titolo conseguito (ad es. hai già una laurea e vuoi iscriverti ad altro Corso di laurea oppure hai una laurea magistrale/specialistica e vuoi iscriverti a una laurea magistrale, a una laurea magistrale a ciclo unico).

Scegli Trasferimento in ingresso se hai già un'iscrizione in un altro Ateneo italiano e vuoi proseguire gli studi all'Università di Torino.

Se hai o hai avuto una carriera universitaria all'estero o sei in possesso di un titolo estero verifica la procedura da utilizzare collegandoti alla pagina <u>Sezione Mobilità e</u> <u>Didattica Internazionale - Sportello Studenti Internazionali</u>.

—Scelta tipologia di ingresso—

- Abbreviazione Carriera
- Immatricolazione standard
- Trasferimento in ingresso

Indietro Avanti

# myunito

# Image: Image: Image

#### Iscrizione: Scelta tipologia di accesso

In questa pagina devi scegliere la tipologia di accesso.

"Iscrizione ai Corsi ad Accesso Libero" se ti vuoi iscrivere ad un Corso di studio/Master per cui non è previsto l'esame di ammissione o al Dottorato di Ricerca.

"Iscrizione ai Corsi ad Accesso Programmato" se ti vuoi iscrivere ad un Corso di studio/Master per il quale hai già sostenuto l'esame di ammissione e risulti in stato AMMESSO.

Iscrizione ai Corsi ad Accesso Libero

Indietro Avanti

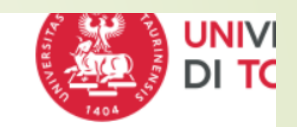

Selezionare il corso di interesse, ad esempio Corso di Formazione, e proseguire nel processo fino alla conferma.

### myunito

#### IIII << ... 2 3 4 5 6 ... >>

lscrizione: Scelta tipologia corso di studio

In questa pagina devi scegliere la tipologia del Corso di studio/Master/Dottorato di ricerca.

| -Tipologia- |               |                                                       |
|-------------|---------------|-------------------------------------------------------|
| inpore Bio  |               |                                                       |
|             | Post Riforma* | <ul> <li>Master di Primo Livello</li> </ul>           |
|             |               | <ul> <li>Corso di Dottorato (D.M.226/2021)</li> </ul> |
|             |               | O Master di Secondo Livello                           |
|             |               | Corso di Formazione                                   |
|             |               | <ul> <li>Corso Singolo</li> </ul>                     |
|             |               |                                                       |
| Indietro    | Avanti        |                                                       |

### myunito

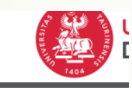

### Image: Image: Image

#### Iscrizione: Scelta corso di studio

In questa pagina devi scegliere il Corso di studio/Master/Dottorato di ricerca al quale ti vuoi iscrivere:

| Facoltà/Dipartimento         | Corso di Studio/Master/Dottorato di ricerca                                               |
|------------------------------|-------------------------------------------------------------------------------------------|
| CULTURE, POLITICA E SOCIETA' |                                                                                           |
|                              | ANTICORRUZIONE E TRASPARENZA NELLA PA: UN'ANALISI DEI PROFILI LEGALI, CULTURALI E SOCIALI |
| Indietro Avanti              |                                                                                           |

### myunito

### 🔚 << ... 4 5 6 Β 1 ... >>

#### Conferma scelta Corso di Studio

In questa pagina conferma le scelte selezionate precedentemente. Se corrette, procedi con la conferma, altrimenti utilizza il tasto "Indietro" per apportare le modifiche.

#### 🖕 Corso di studio/Master/Dottorato di ricerca 💻

| Tipologia di ingresso         | Immatricolazione standard                                                                    |
|-------------------------------|----------------------------------------------------------------------------------------------|
| Dipartimento                  | CULTURE, POLITICA E SOCIETA'                                                                 |
| Tipologia titolo di studio    | Attestato di partecipazione                                                                  |
| Tipologia Corso di studio     | Corso di Formazione                                                                          |
| Anno Accademico               | 2024/2025                                                                                    |
| Denominazione Corso di studio | ANTICORRUZIONE E TRASPARENZA NELLA PA: UN'ANALISI DEI PROFILI LEGALI,<br>CULTURALI E SOCIALI |
| Percorso di studio/curriculum | GENERICO                                                                                     |
|                               |                                                                                              |

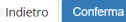

Nella pagina successiva occorre dichiarare se si è iscritti ad altri corsi presso l'Università di Torino o altri Atenei.

**NB**: nel caso di carriera pregressa ancora attiva, non rientrante nei casi di contemporanea iscrizione, perché su anno accademico antecedente rispetto a quello del corso al quale intendi iscriverti, occorre contattare la segreteria di competenza tramite il servizio <u>Help desk</u> per regolarizzare la propria posizione.

| ettagli Dichiarazioni aggiuntive                                                                                                    |                                                                                            |
|----------------------------------------------------------------------------------------------------|--------------------------------------------------------------------------------------------|
| questa pagina si inseriscono i dettagli delle dichiarazioni aggiuntive                                                                                                    |                                                                                            |
| Dettaglio Iscrizione                                                                                                    |                                                                                            |
| Anno Accademico                                                                                                    | 2024                                                                                       |
| Data Iscrizione                                                                                                    | 14/02/2025                                                                                 |
| Facoltà                                                                                                    | CULTURE, POLITICA E SOCIETA'                                                               |
| Corso di studio                                                                                                    | ANTICORRUZIONE E TRASPARENZA NELLA PA: UN'ANALISI DEI PROFILI LEGAL<br>CULTURALI E SOCIALI |
| Ordinamento di Corso di Studio                                                                                                    | ANTICORRUZIONE E TRASPARENZA NELLA PA: UN'ANALISI DEI PROFILI LEGAL<br>CULTURALI E SOCIALI |
| Percorso di studio                                                                                                    | GENERICO                                                                                   |
| Tipo iscrizione                                                                                                    | Immatricolazione standard                                                                  |
| Contemporanea iscrizione D.M. 930 del 29 luglio 2022<br>Seleziona "Sì" se sei già iscritta/o ad un corso di studio e vuoi iscriverti a un<br>nuovo corso di studio in contemporanea*<br>Compila tutti i campi consapevole delle responsabilità penali previste dagli artt. 75 e 76<br>del D.P.R. 28/12/2000 n.445 e s.m.i. nei casi di falsità in atti e dichiarazioni mendaci | ○ Sì ○ No                                                                                  |
|                                                                                                    |                                                                                            |

### FASE 3 – Perfezionamento iscrizione

- Dopo aver completato la procedura di iscrizione occorre effettuare il pagamento della contribuzione laddove prevista.
- Per eventuali problemi contattare la Sezione Post Laurea all'indirizzo mail sezione.postlaurea@unito.it